# $\bowtie$

DIVISION OF CAPITAL ASSET MANAGEMENT & MAINTENANCE

### DCMS

## Contractor Payroll/Workforce Reporting Guide

DCAMM's Contractor Management System (DCMS) is the agency's platform for

MBE/WBE and other Contract Compliance, Certified Payroll and Workforce Reporting. Firms providing Construction services (Prime Contractors/Subcontractors), as well as, firms providing Design services (Designers) on DCAMM

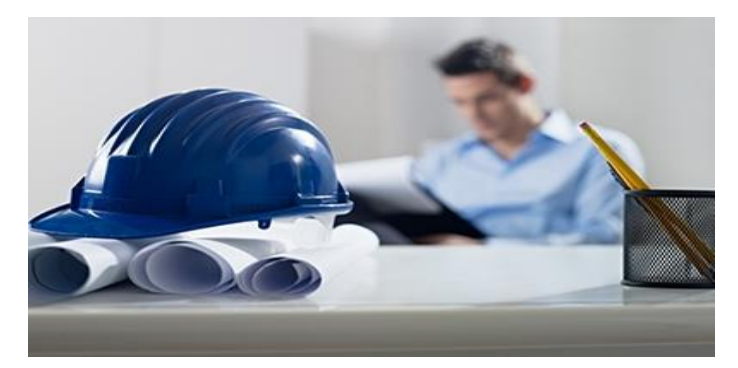

projects are responsible for using the system to self-report workforce information into the system.

#### Introduction

Once your firm's contract is synced to the Payroll/Workforce Reporting portion of DCMS (hosted by LCPtracker), payroll submittal can begin. Training and support are offered by the system vendors and are directly accessible upon login, in addition to this user guide and recorded webinars available on DCAMM's website.

DCAMM construction projects have workforce utilization percentages of 15.3% for minorities and 6.9% for women. In addition, the Commonwealth's Prevailing Wage law requires weekly submission of payroll information on public construction projects.

The DCMS Payroll/Workforce Reporting System enables Prime and subcontractors to report workers employed on-site at DCAMM projects via weekly on-line submission of payroll reporting. Workforce data is also collected from the submitted payroll reporting thus eliminating the need to submit separate reports.

The process for entering weekly Payroll Reports consists of several steps:

- 1. eSignature Setup (only done the first time you enter the system)
- 2. Employee Setup (only done once for every new employee working on the site)

3. eDocument Setup – OSHA and/or Apprentice Cards (only done once for each employee)

4. Define a Work Order/Task (done once per contract, if applicable)

5. Certified Payroll Creation/Upload (weekly)

Please add <u>dcamm@gob2g.com</u> and <u>noreply@lcptracker.com</u> to your address book or safe list to ensure delivery of DCMS emails.

#### 1. eSignature Setup

The first thing you must do once you log-in to DCMS Payroll/Workforce Reporting is create an **eSignature** under the "Set Up" tab. Next click on the "Edit/Reset eSignature" button.

| Setup Main Menu             |                          |                           |  |  |  |  |  |  |
|-----------------------------|--------------------------|---------------------------|--|--|--|--|--|--|
| Add/Edit Employee           | Company Information      | Add/Edit Craft Name       |  |  |  |  |  |  |
| Fringe Benefits Maintenance | Copy Employees           | Add/Edit Work Order       |  |  |  |  |  |  |
| Subcontractor Setup         | Add/Remove County Match  | Add/Edit Additional Users |  |  |  |  |  |  |
| Edit Login Password         | Add/Remove Craft Match   |                           |  |  |  |  |  |  |
| Edit/Reset eSignature       | Add/Remove Project Match |                           |  |  |  |  |  |  |

You will be prompted to enter in a password twice, and click on "Save Password". This password can be the same one you use to login to the system. Do **NOT** share your eSignature with anyone. If you have multiple people using the system, set each person up individually under the "Add/Edit Additional Users" button. Your eSignature allows you to sign a legal document (the certified payroll report).

| Edit E-Signature                                                                                                    |
|----------------------------------------------------------------------------------------------------|
| Use this form to change your existing certification password.                                                                                                    |
| Password Rules:**<br>- Must be at least 6 characters long<br>- Must contain at least one lower-case letter and one upper-case letter.<br>- Must be no longer than 20 characters.                                                                                |
| User Id<br>714555121299                                                                                                    |
| E-Signature Password Repeat Password                                                                                                    |
| Clear Form Cancel Save Password                                                                                                    |
| <ul> <li>** A password with the following characteristics is recommended:</li> <li>At least 8 characters long</li> <li>Contains at least one lower-case letter, one upper-case letter, one digit (0-9), and one special character like @#\$%^&amp;+=</li> </ul> |

#### 2. Employee Setup

Your next step is to **Set Up Employees** under the same "Set Up" tab used in step 1. Click on the "Set Up" tab to start.

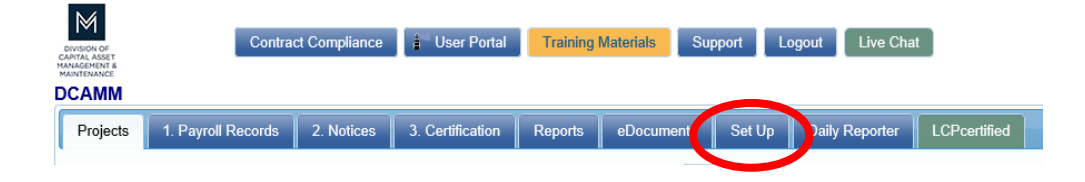

#### Once in the Set Up main menu, click on the "Add/Edit Employee" button.

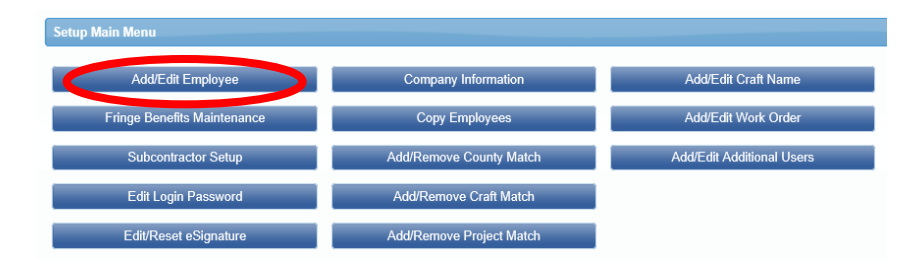

#### DCMS - CONTRACTOR PAYROLL/WORKFORCE REPORTING GUIDE

Once in this area, all fields marked with a red asterisk (\*) are required. You will not be able to save your employee record if they are not all filled out. Following is a comprehensive list of all fields to be included:

- <u>First name</u>
- Last name
- Address 1
- <u>City</u>
- <u>State</u>
- <u>Zip</u>
- <u>Employee ID (</u>The employee ID is the initials of the employee (First and last names only), and the last two digits of the social security number. Example: John Smith SS# 123-45-6789 -The employee ID would be: JS89)
- <u>Exemptions (Leave this as a</u> <u>zero)</u>
- <u>Ethnicity</u>
- <u>Gender</u>
- I-9 Verification is required check box

The next required section is for Demographic Classification information. Click on the "Demographic Classification" button.

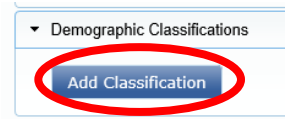

A separate field box will pop up. Click on the first dropdown list, titled "Demographic Type". You will be prompted to choose either "OSHA 10 Certification" or "Veteran Status". When choosing "OSHA 10 Certification", you will then be able to click on the second dropdown list, where your choices for "Demographic Classification" are now "Yes" or "No". Make the appropriate choice, enter the applicable start and end dates if prompted, and click on the "Done" button.

| Address 1 *                     |                   | Address 2     |       |                 |
|---------------------------------|-------------------|---------------|-------|-----------------|
| City *                          |                   | State *       | Zip * | Validate Addres |
| SSN                             |                   | Employee ID * |       |                 |
| Exemptions * Status<br>0 ACTIVE | Ethnicity *       | ~             |       |                 |
| Date Hired Da                   | ate Fingerprinted | Phone Number  |       |                 |
|                                 |                   |               |       |                 |

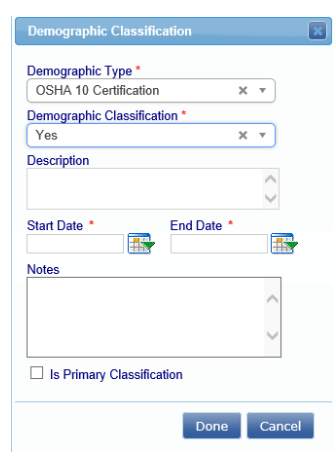

| Veteran Status               | × •    |
|------------------------------|--------|
| Demographic Classification * |        |
| Veteran                      | X Y    |
| Description                  |        |
|                              | ^      |
|                              | >      |
| Start Date End I             | Date   |
| <b>1</b>                     |        |
| Notes                        |        |
|                              | ~      |
|                              |        |
|                              | $\sim$ |
|                              |        |

You will need to repeat this process one more time to choose the appropriate response for "Veteran Status". The choices from the second dropdown list will now be "Not a Veteran" or "Veteran". Once you have chosen your response, click on the "Done" button.

If the employee is an apprentice please ensure the appropriate fields are completed in the Apprentice Information section. The designated Prime Approver must approve your apprentice to utilize the correct payroll classification. If you do not enter the appropriate information required, they will not be able to approve the apprentice. At a minimum, you must include:

- Apprentice ID
- Apprentice percentage (i.e., 50%, 75%, etc.)
- Apprentice period, step or level (i.e., 2<sup>nd</sup> period, 1<sup>st</sup> step or 5<sup>th</sup> level)

| Apprentice Information |                          |                                 |                             |
|------------------------|--------------------------|---------------------------------|-----------------------------|
| Apprentice ID          | Apprentice Rate Per      | centage Apprentice Period/Level | Apprentice/Training Program |
| Apprentice Approval    | Apprentice Approved Date | Approval Expire Date            |                             |
| Apprentice Registratio | n Date                   | Apprentice Approved By          |                             |

You are now done entering all the *required* employee information.

For more detailed information on this section, see Training Materials > Contractor Support Documents > ADD/EDIT EMPLOYEES

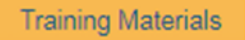

#### 3. eDocuments Setup

**Construction** employees will need to upload the applicable OSHA documentation, for each employee, in the online filing cabinet called "eDocuments". All apprentice documentation must be uploaded, if applicable.

- Click on the "eDocuments" tab
- Click on "Upload Documents"
  - Select project from dropdown list
  - Select document type
  - Add a document date (current date)
  - Add an expiration date, if applicable
  - o Select employees name from the dropdown list
  - Upload file

| eDocuments Main Menu                       |                                            |
|--------------------------------------------|--------------------------------------------|
| Upload Documents                           | Download Document Templates                |
| View Documents                             |                                            |
| Help                                       |                                            |
| Project All Projects                       |                                            |
| * Dea'd: N = "No" V = "Vec - Must be Unloa | ded before Final CPP Submission" D = "Degu |

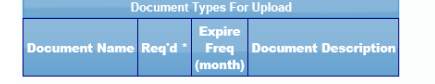

- Enter eSignature
- Click the "Save" button

For more detailed information on this section, see Training Materials > Contractor Support Documents > **EDOCUMENTS** 

Training Materials

| Contractor                                                                                                    |        |
|----------------------------------------------------------------------------------------------------|--------|
| LCPtracker Test Contractor                                                                                                    |        |
|                                                                                                    |        |
| Project Name                                                                                                    |        |
| All Projects V                                                                                                    |        |
| Sub To I Contract ID                                                                                                    |        |
| All Assignments V                                                                                                    |        |
|                                                                                                    |        |
| Document Type *                                                                                                    |        |
| Select Document Type V                                                                                                    |        |
| Document Date *                                                                                                    |        |
|                                                                                                    |        |
|                                                                                                    |        |
| Expiration Date *                                                                                                    |        |
|                                                                                                    |        |
|                                                                                                    |        |
| Description                                                                                                    |        |
| Description                                                                                                    |        |
| Description                                                                                                    |        |
| Description                                                                                                    |        |
| Description Select employee the document relates to if appropriate *                                                                                                    |        |
| Description Select employee the document relates to if appropriate *                                                                                                    |        |
| Description Select employee the document relates to if appropriate * Vek end date the document relates to if appropriate *                                                                      |        |
| Description Select employee the document relates to if appropriate * Week end date the document relates to if appropriate *                                                                     |        |
| Description Select employee the document relates to if appropriate * Week end date the document relates to if appropriate • Comments Comments                                                   |        |
| Description Select employee the document relates to if appropriate *  Week end date the document relates to if appropriate *  Comments                                                          |        |
| Description Select employee the document relates to if appropriate * Veek end date the document relates to if appropriate * Comments Comments                                                   |        |
| Description Select employee the document relates to if appropriate * Week end date the document relates to if appropriate * Comments Comments Contracts the Re-is unclosed                      |        |
| Description Select employee the document relates to if appropriate *  Week end date the document relates to if appropriate *  Comments Select the file to upload *                              | Brours |
| Description Select employee the document relates to if appropriate *  Week end date the document relates to if appropriate *  Comments  Select the file to upload *                             | Browse |
| Description Select employee the document relates to if appropriate * Week end date the document relates to if appropriate * Comments Select the file to upload * E-Signature Password *         | Browse |
| Description Select employee the document relates to if appropriate *  Week end date the document relates to if appropriate *  Comments Select the file to upload * E-Signature Password * Help  | Browse |
| Description Select employee the document relates to if appropriate *  Week end date the document relates to if appropriate *  Comments  Select the file to upload *  Signature Password *  Help | Browse |

#### 4. Define a Work Order/Task

Bundled Contracts aka Blanket/Master Contracts, i.e., House Doctor, Blanket Trade Contracts, Small Projects, etc., require **Task set up** prior to submission of first report. Refer to training manual under Admin Support Documents for further instruction on Defining a Work Order.

The prime contractor may define the work orders. Simply go to Set Up > Add/Edit Work Order to open form below.

- 1. Naming Conventions
  - a. *Work Order ID:* DCAMM Task No. and/or DCAMM Project No.
  - b. Title: DCAMM Project Name
- 2. Status indicate *open* when construction is set to begin, *closed* when project is complete.
- 3. Budget value is not required.

| <ul> <li>To create a new Work Order. a) Select a Project. b) Enter at least a Work Order ID and Title. c) Click on the Save button.</li> <li>To edit a Work Order. a) Select a Project and a Work Order from the list. b) Make changes. c) Click on the Save button.</li> </ul> |
|----------------------------------------------------------------------------------------------------|
| Select Project<br>01 Alexandria Housing V                                                                                                    |
| Select Work Order to Edit<br>W.O. ID: 23456 Title: Bridge Section 1 ¥                                                                                                    |
| Vork Oxfar ID<br>23456                                                                                                    |
| Title<br>Bridge Section 1                                                                                                    |
| Budget Status<br>4500.00 Open Y                                                                                                    |
| Address 1<br>1000 Main St                                                                                                    |
| Address 2                                                                                                    |
| City         State         ZIP           Orange         CA         12345                                                                                                    |
| Description<br>Concrete pouring in Main St bridge span, section 1 & 2                                                                                                    |
| Delete Clear Form Cancel Save                                                                                                    |

#### 5. Certified Payroll Report

Certified payroll reports (CPRs) can either be entered manually or uploaded to the system if the contractor is using compatible accounting software.

#### To enter Certified Payroll Reports manually:

Click on the tab "1. Payroll Records," then click on the "Enter Records" button.

#### DCMS - CONTRACTOR PAYROLL/WORKFORCE REPORTING GUIDE

| DCAMM                                  |                                     |                                    |
|----------------------------------------|-------------------------------------|------------------------------------|
| Projects 1. Payroll Records 2. Notices | 3. Certification Reports eDocuments | Set Up Daily Reporter LCPcertified |
| Payroll Records                        |                                     |                                    |
| Enter Records                          | Direct Payroll Subscription         | Edit Certified Payroll Records     |
| Copy Previous Payroll                  | Recovery Act Additional Data Entry  |                                    |
| Edit Uncertified Payroll Records       | FHWA 1391 Additional Data Entry     |                                    |
| Upload Records                         | HUD Additional Data Entry           |                                    |

- 1. Select the week ending date
- 2. Choose your project from the dropdown list
- Choose your employee from the dropdown list
- Click on the "Add Classification" button to choose your employees classification (if you have done this before, the system will remember what you choose previously. If

 Cooling Tower Repairs \*

 Employee \*

 Employee \*

 EMPLOY

 Add Classification

 Cancel

 Next

your employee's classification is not in the list, please contact your CO at DCAMM. Do not simply choose an existing classification to make the process easier.)

- 5. Check the box under "Select", then click the "Next" button
- 6. Enter employee wage information

Next, check for any error notices via the tab "2. Notices." If you have any errors in your employee records, you will find your employee(s) listed here. Click on the "Edit" button next to their record, and read the instructions under "Notices" on the bottom of the page. Once, you have resolved these, you will be able to resave the record.

Finally, click "3. Certification" tab to submit the report to DCAMM.

- 1. Select your project from the dropdown list
- 2. Enter in the last date of the month of this report for your week end date
- 3. Enter the number of this report for the payroll number
- 4. Enter your name
- 5. Enter your title
- 6. Click on the "Next" button

| Certification Wizard Step 1 of 2                                 |  |  |  |  |
|------------------------------------------------------------------|--|--|--|--|
| Project Last CPR Info: Not Available                             |  |  |  |  |
| DCAMM2017 CDC LCP Tracker Sync × •                               |  |  |  |  |
|                                                                  |  |  |  |  |
| Work performed this week?                                        |  |  |  |  |
| Work activity to be reported for this week                       |  |  |  |  |
| O No work activity to be reported for this week                  |  |  |  |  |
| O No work activity to be reported for multiple consecutive weeks |  |  |  |  |
| Week End Date                                                    |  |  |  |  |
| 10/31/2017                                                       |  |  |  |  |
| Daural Number                                                    |  |  |  |  |
| 1                                                                |  |  |  |  |
|                                                                  |  |  |  |  |
| Name of Person Certifying                                        |  |  |  |  |
| Mary Smith                                                       |  |  |  |  |
| Title                                                            |  |  |  |  |
| Pavroll Manager ×                                                |  |  |  |  |
|                                                                  |  |  |  |  |
| Cancel Next Help                                                 |  |  |  |  |
|                                                                  |  |  |  |  |

#### The Statement of Compliance (SOC)

| CA | MM                                                                                                    |
|----|----------------------------------------------------------------------------------------------------|
| Pr | peds 1 Fignel Reards 2 Notes 3 Cetification Reports documents Set Up Daty Reports LCR-andided                                                                                                    |
|    | Certification Wizard Step 2 of 2                                                                                                    |
|    | WEEKLY PAYROLL RECORDS REPORT & STATEMENT OF COMPLIANCE                                                                                                    |
|    | In accordance with Massachusetts General Law c. 149, §278, a true and accurate record must be kept of all persons employed on the public works project for which the enclosed rates have been provided. A Payroll Form is available from the Department of Labor Standards (DLS) at www.mass.gov/dols/pw and includes all the information required to be kept by law. Every contractor or subcontractor is required to keep these records and preserve them for a period of three years from the date of completion of the contract.                |
|    | Pursuant to MGL c. 149, s. 278, every contractor and subcontractor is required to submit a true and accurate copy of their certified weekly payroll records to the awarding authority. In addition, each weekly payroll must be accompanied by a statement of compliance signed by the employer. Failure to comply may result in the commencement of a ciminal action or the issuance of a civil citation. Once collected, the awarding authority is required to preserve those records for three years from the date of completion of the project. |
|    | Are all apprentice employees identified above currently registered with the MA DLS'S Division of Apprentice Standards? YES                                                                                                    |
|    | For all apprentices performing work during vertexporting period, and copy of the apprentice identification card issued by the Massachusetts Department of Labor Standards / Division of Apprentice Standards.<br>Number of apprentices that are identified above 0                                                                                                    |
|    | Each such contractor and subcontractor shall futures weeks and within 15 days after completion of its portion of the work, to the awarding authority directly, a statement, executed by the contractor, subcontractor or by any authorized officer thereof who supervised the payment of wages this form, accompanied by their payrolit                                                                                                    |
|    | STATEMENT OF COMPLIANCE                                                                                                    |
|    | 15th November 2017                                                                                                    |
|    | I, <u>Mary, Mgr</u><br>(Neme of signatory party, (Title)                                                                                                    |
|    | do hereby state:                                                                                                    |
|    | That I pay or supervise the payment of the persons employed by                                                                                                    |
|    | DCAMM Test Prime Contractor on the DCAMM2017 CDC LCP Tracker Sync Test<br>(Contents or public body (Bulling or payed)<br>and that all meta-tancis and apprenetices, teamsters, chauffeurs and laborers employed on said project have been paid in accordance with wages determined under the provisions of sections twenty-six and twenty-seven of chapter one hundred and forty nine of the General Laws.                                                                                                    |
|    |                                                                                                    |
|    | Cancel Save Help                                                                                                    |

To complete the SOC, you will need to complete the following steps:

- 1. Enter the number of apprentices on your certified payroll report, if applicable. If none, please enter a "0".
- 2. Use your eSignature to sign and certify this form.

For more detailed information on this section, see Training Materials > Contractor Support Documents > MANUALLY ENTERING PAYROLL RECORDS

Training Materials

#### To enter Certified Payroll Reports with an Upload

The system allows for the upload of payroll information from compatible accounting software.

| CAMM                                                      |                    |            |                                                                                                    |                             |            |           |                         |                         | Accounting Systems                          |
|-----------------------------------------------------------|--------------------|------------|----------------------------------------------------------------------------------------------------|-----------------------------|------------|-----------|-------------------------|-------------------------|---------------------------------------------|
| Projects                                                  | 1. Payroll Records | 2. Notices | 3. Certification                                                                                   | Reports                     | eDocuments | Set Up    | Daily Reporter          | LCPcerti                | Click below your accounting system to learn |
| Pavroll Re                                                | ecords             |            |                                                                                                    |                             |            |           |                         |                         | how to access the upload file.              |
|                                                           |                    |            |                                                                                                    |                             |            |           |                         |                         | 1. ADP Software                             |
|                                                           | Enter Records      |            | Direct F                                                                                           | Direct Payroll Subscription |            |           | lit Certified Payroll F | Records                 | 2. <u>California Payroll</u>                |
| Copy Previous Payroll<br>Edit Uncertified Payroll Records |                    |            | Recovery Act Additional Data Entry<br>FHWA 1391 Additional Data Entry<br>HUD Additional Data Entry |                             |            |           |                         | 3. Construction Partner |                                             |
|                                                           |                    |            |                                                                                                    |                             |            |           |                         | 4. Foundation Software  |                                             |
|                                                           |                    |            |                                                                                                    |                             |            |           |                         | 5. Pay-Net Software     |                                             |
|                                                           | opioud Neccirus    |            |                                                                                                    | Sallona Data                | Linty .    |           |                         |                         | 6. Paychex Software                         |
|                                                           |                    | <i></i>    |                                                                                                    |                             |            |           | _                       |                         | 7. Paylocity Software                       |
| nce you                                                   | u click on th      | e "1. Pay  | roll Record                                                                                        | ls" tab,                    | you will h | ave tw    | o options               | tor                     | 8. <u>Quantum Software</u>                  |
| ipload. (                                                 | Click on the       | "Upload    | Records" k                                                                                         | outton i                    | next. You  | will firs | st select yo            | ur                      | 9. Quickbooks Software                      |

upload. Click on the "Upload Records" button next. You will first select your week end date for your CPR, and then select your project from the dropdown list. To see your first option, click on the "Accounting Systems" button. A list

10. Viewpoint Software

If your accounting system is not listed click <u>here</u> to request an interface be created.

like the one to the left will pop up. If you have any of the accounting systems listed, simply contact your representative from that company let them know that you are utilizing LCPtracker for your Certified Payroll Reports, and ask to receive a weekly upload file of your normal payroll.

If you do not use one of the accounting systems listed, you have one more option. You can click on the "Download spreadsheet template" link provided next to the "Accounting Systems", "Upload" and "Help" buttons. The excel file includes specific instructions for use. For help with this option, contact the Support Desk at LCPtracker via email (<u>support@lcptracker.com</u>), live chat or phone (714) 669-0052 Option 4.

| Upload Records                                                                 |
|--------------------------------------------------------------------------------|
| Select week end date:                                                          |
| Select a project:<br>Select Project                                            |
| Select a location:                                                             |
| □ Calculate fringes automatically ☑ Use "NOT AVAILABLE" if crafts is unmatched |
| Select the file to upload:                                                     |
| Browse                                                                         |
| Accounting Systems Upload h. In Download spreadsheet template                  |

For more detailed information on this section, see Training Materials > Contractor Support Documents > UPLOADING RECORDS

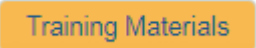

Congratulations! You have now submitted your first Certified Payroll Report electronically to DCAMM.

For a more comprehensive guide to the different sections of DCAMM's Payroll/Workforce Reporting System please feel free to browse and utilize the job aides located in the system by selecting the Training Materials link after you have logged in.